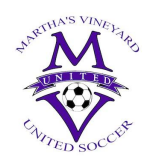

## **MV United Adult Registration Process**

To register as a coach, assistant coach, team manager, or as a volunteer in any capacity with Martha's Vineyard United you must follow these steps. You must register in two platforms, (1) with Massachusetts Youth Soccer Association (MYSA) and (2) Martha's Vineyard United website. These instructions are for our MV United Website and organization.

1. Create an account on the MV United website: <u>MV United</u> (<u>https://www.mvunited.org/mvunited</u>).

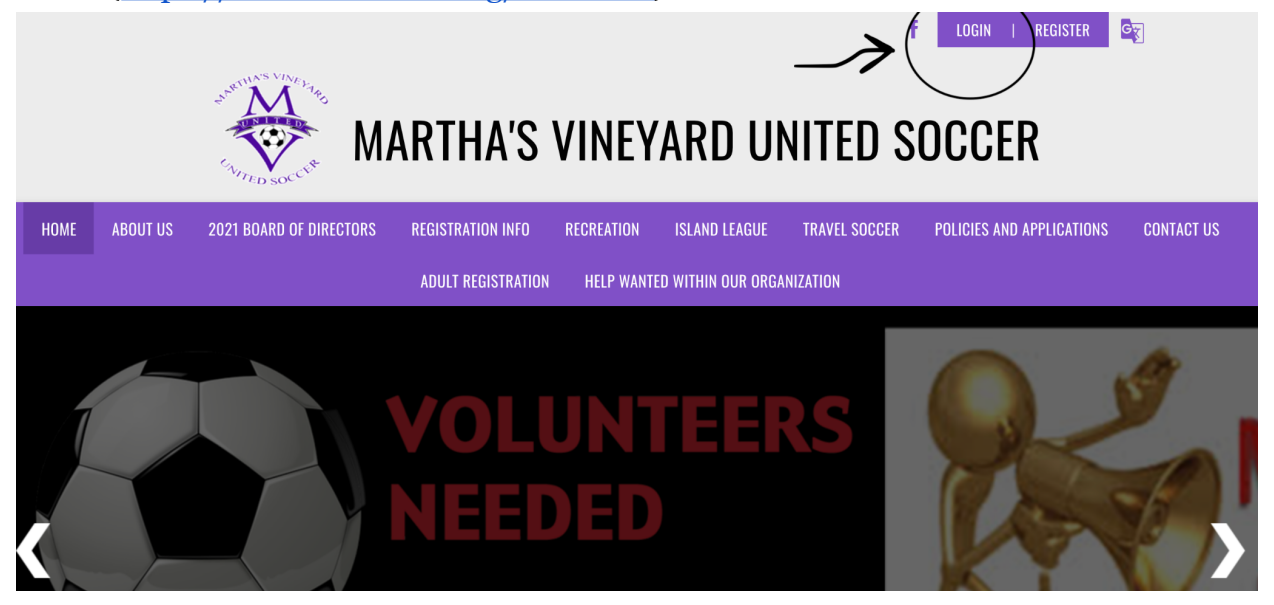

2. If you are a new user, create an account. If you already have an account from Spring 2021, then log in using your username and password. Please do not create a new account if you have forgotten your original. Use the "Forgot Username or Password" links. Contact us at <u>info@mvunited.org</u> and we should be able to help you if you have any questions or issues.

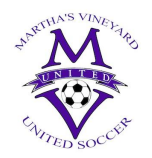

## MARTHA'S VINEYARD UNITED SOCCER

| <b>C</b> soorts connect                                                     |  |
|-----------------------------------------------------------------------------|--|
|                                                                             |  |
| To create an account or log into your existing account, please click login. |  |
| Username                                                                    |  |
| Username is required                                                        |  |
|                                                                             |  |
| Password 💿                                                                  |  |
| Password is required                                                        |  |
|                                                                             |  |
|                                                                             |  |
| Login                                                                       |  |
|                                                                             |  |
| Don't have an account? Register Now!                                        |  |
| Forgot your Username or Password?                                           |  |
| By clicking Login you agree to the Sports Connect Terms of Service, Privacy |  |
| Policy, License Agreement and Children's Privacy Policy.                    |  |

- 3. Create your account or log in.
- 4. Once your account is created. You will be directed to your account page. That should look similar to this if you have children in MV United. If you do not have children (or haven't registered them yet) this page will be blank.

| Welcome back, Matthew Malowsk | i! Your email address is matt@mvfishing.com.                        |                                                     |                 |                                                  |           |
|-------------------------------|---------------------------------------------------------------------|-----------------------------------------------------|-----------------|--------------------------------------------------|-----------|
| =                             | <b>△</b> Logout                                                     |                                                     | Regis           | ter Now! 0 🏋 🎤 🌣                                 |           |
|                               | Open Orders Volunteer<br>Opportunities                              | New Messages                                        | Upcoming Events | 79°<br>© Oak Bluffs, MA                          |           |
| MY ORDERS                     | Participants:<br>Paige Malowski                                     | 1 Programs Avail                                    | OPEN E          | BALANCE View/Pa<br>Total Open Balance:<br>\$0.00 | y         |
| номе                          | Reese Malowski C                                                    | 3 Programs Avail                                    | lable!<br>UPCON | ///NG EVENTS View A                              | <i>II</i> |
|                               | VOLUNTEER ADDED Matthew Malowski has been added to team MV Manager. | <i>03/23/21</i><br>United Girls Grade 11 D1 as Team | 3:15 PM         |                                                  |           |

- 5. Click on the "Volunteer" tab.
- 6. Click on "Find Volunteer Roles"

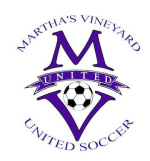

7. Choose the program you want to volunteer in. Then click on the age or division you will work with.

| Loc<br>Selec | <b>oking to get involved? Here are some opportunities.</b><br>ct a program below to view and select any division with available opportunities. |              |
|--------------|----------------------------------------------------------------------------------------------------|--------------|
| Pro          | ograms                                                                                                    |              |
| 1            | 2021 Fall Rec Registration ( Pre-K - 4th grade )                                                                                               | View Divisio |
| 2            | 2021 Fall Island League ( Grades 5 - 8 )                                                                                                    | View Divisio |
| 3            | 2022 M.V. United Spring Travel Registration                                                                                                    | View Divisio |

- 8. Here you will see the roles (or jobs) that are offered in that program. Choose the role you wish to fill.
- 9. Once you select, for example, Head Coach, you will be prompted to choose your account or register a new user.

| Crades 3 & 4 - Girls | on ( Pre-K - 4th grade )                     |                 |
|----------------------|----------------------------------------------|-----------------|
| Team Manager         | Head Coach                                   | Assistant Coach |
| Program Volunteer    | Who would you like to sign up for this role? | Assistant Coach |

If you have multiple accounts, for example your children or spouse is also registered **make sure you choose your account**.

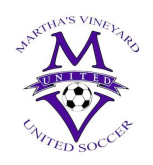

10. You will be taken to a profile page where your personal information needs to be added. You will need your driver's license number and expiration date. Make sure you enter your driver's license here.

| 2021 Fall Rec Regist<br>4th grade )<br>Grades 3 & 4 - Girls<br>Head Coach | tration ( Pre-K -             |                          |                                         |                               |                                    |
|---------------------------------------------------------------------------|-------------------------------|--------------------------|-----------------------------------------|-------------------------------|------------------------------------|
| Contact Information                                                       |                               |                          |                                         |                               |                                    |
|                                                                           | Legal First Name *<br>Matthew |                          |                                         | Legal Last Name *<br>Malowski |                                    |
|                                                                           | Email Address *               |                          |                                         | Date of Birth*                |                                    |
| -                                                                         | Gender*<br>Male               |                          | •                                       | Street*<br>PO Box 3158        |                                    |
| Change                                                                    | City*<br>Oak Bluffs           | State *<br>Massachusetts | *                                       | ZIP*<br>02557                 |                                    |
|                                                                           | Cell Phone *                  |                          |                                         |                               |                                    |
| Proof of Identification                                                   |                               |                          |                                         |                               |                                    |
| Driver's License Number *                                                 |                               |                          | Driver's License State<br>Massachusetts | elssued *                     | Driver's License Expiration Date * |

11. On this page any SafeSport, Concussion and CORI verification will also show as either verified or not.

| Additional Information<br>We need a little more information for the fo                  | ollowing roles you've selected. |                                       |                                         |
|-----------------------------------------------------------------------------------------|---------------------------------|---------------------------------------|-----------------------------------------|
| 2021 Fall Rec Registration<br>Pre-K - 4th grade )<br>Grades 3 & 4 - Girls<br>Head Coach |                                 |                                       |                                         |
| Concussion Certificate                                                                  | Document verified               | SafeSport                             | Document verified                       |
| CORI Verified                                                                           | Document verified               | ADULT PARTICIPANT REG<br>View / Accep | ISTRATION AGREEMENT - 06.10.20 v30735 * |
| < Back                                                                                  |                                 |                                       | Continue                                |

- 12. Next, click on the "View/Accept" tab for the Adult Registration Agreement. Check the box at the bottom and type your name in the boxes.
- 13. Click "Continue"

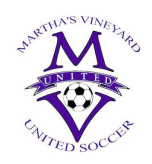

14. At this point, you should be directed back to your Profile Page/My Roles & Certificates. It should look something like this.

| ≡         | 🗅 Logout                                                         |                                                       | Register Now! 0 🐂 🧳 🌣       |
|-----------|------------------------------------------------------------------|-------------------------------------------------------|-----------------------------|
|           | My Roles & Certificates                                          |                                                       | « Back FIND VOLUNTEER ROLES |
| CALENDAR  | Matthew Malowsk       2022 M.V. United Spring Trav       Details | i - Team Manager<br>vel Registration Grade 9/11 Girls |                             |
| MY ORDERS | Marthas Vineyard United Marthas Vi                               | ineyard United                                        |                             |
| MESSAGES  | Certification                                                    | Expiration Date Status                                | Compliant                   |
|           | Risk Status                                                      | 08/15/2022 Approved                                   | $\odot$                     |
|           | Concussion Certificate                                           | None Verified                                         | $\otimes$                   |
|           | □ SafeSport                                                      | None Verified                                         | $\otimes$                   |
|           | CORI Verified                                                    | None Verified                                         | $\otimes$                   |
|           | Coaching License                                                 | None National D                                       | $\odot$                     |

- 15. If you have completed your MYSA requirements they will be listed here, as well as any USSF coaching licenses.
- 16. NOW you are registered with MV United as a volunteer. **THIS DOES NOT MEAN YOU ARE REGISTERED WITH MASS YOUTH SOCCER. THIS MUST STILL BE COMPLETED IF NOT ALREADY DONE SO.**
- 17. Please follow the steps to register with Mass Youth Soccer on our website, or on Mass Youth's site: <u>https://www.mayouthsoccer.org/adult-registration-process/</u>